## CAS SciFinder<sup>®</sup> 使用技巧|绘制结构式时,如何绘制同位素

绘制结构时,可绘制特定原子的同位素,以获取其同位素标记的物质、同位素标记的物质参与的 反应、研究同位素标记的物质的文献等信息。

| CAS            | CAS Draw 👻                                                          | ×          | ' <sup>1y</sup> |
|----------------|---------------------------------------------------------------------|------------|-----------------|
| All            | 🕒 🗜 🛱 🛱 🔅 🎓 🖹 🗧 🗲 😫 🥐 Enter a CAS Registry Number, SMILES, or InChl | ₹ <b>T</b> | Draw            |
| 9              | Draw or change atoms or bonds.                                      | ×          | СН              |
| 11             |                                                                     |            | O S             |
| l <u>el</u> Et |                                                                     |            | N P             |
| XR             |                                                                     |            | CI_ Si          |
| 0              | 1                                                                   |            | N N.            |
| • •            |                                                                     |            | ヽ, ⊑            |
| [],~           |                                                                     |            | 00              |
|                | ·                                                                   |            | 00              |
| 55 8.          | Molecular Formula: C <sub>7</sub> H <sub>8</sub> (92.14)            | A          | OC              |
| <u>*</u> ∗ →   | С С СК СС                                                           | ancel      |                 |
| Overnber       |                                                                     |            |                 |

1. 绘制结构,选中需要标记同位素的原子,点击鼠标右键。

| CAS                 | CAS Draw 💌                                                              | ×     |              | -          |
|---------------------|-------------------------------------------------------------------------|-------|--------------|------------|
| All                 | □ 中 中 □ ↔ ♂ ▷ ↑ → Ħ □ ↑ ↔ Enter a CAS Registry Number, SMILES, or InChl | [₽    | Draw         |            |
| P                   | Draw or change atoms or bonds.                                          | ×     | С            | H          |
| 11                  | Specify Atomic Mass                                                     |       | 0            | S          |
| l <u>eil</u> Et     | 2 O Any<br>Abnormal                                                     |       | N            | Ρ          |
| X R                 | Specific:                                                               |       | C١           | Si         |
|                     | 12                                                                      |       | $\mathbf{i}$ | \\         |
|                     | ОК Cancel                                                               |       | N,           | EZ         |
| [] <sub>14</sub> ~* |                                                                         |       | $\bigcirc$   | $\bigcirc$ |
|                     | 4                                                                       |       | 0            | $\bigcirc$ |
| 5 ° S               | Molecular Formula: C <sub>7</sub> H <sub>8</sub> (92.14)                | 4     | 0            | $\bigcirc$ |
|                     | с – О + ок с                                                            | ancel |              |            |

2. 在弹出窗口中,选择原子量为 Any(默认值,任意元素)、Abnormal(任意同位素)或 Specific (特定同位素)。

| CAS Draw -                     | ि ् हि हिnter a CAS Registry N     |
|--------------------------------|------------------------------------|
| Draw or change atoms or bonds. |                                    |
| 3<br>Spec                      | Any<br>Abnormal<br>Specific:<br>13 |
|                                | OK Cancel                          |

3. 选择 Specific, 并输入数值 13, 表面此处的碳原子为 <sup>13</sup>C。

| : CAS 🔅 SciFinder"                                                                                   | Substances - Enter a qu                                                | iery                          |                                         |                   | Edit                  | - Q                                                       | *                       | 0                         |
|----------------------------------------------------------------------------------------------------|------------------------------------------------------------------------|-------------------------------|-----------------------------------------|-------------------|-----------------------|-----------------------------------------------------------|-------------------------|---------------------------|
| ← Return to Home Structure Match                                                                     | ං Substanc                                                             | <b>es</b> (3)                 |                                         | 4                 | C X                   | De                                                        | escending 👻             | View: Partial 🗸           |
| As Drawn (3)                                                                                         | References 🕶                                                           | ₿ Reactions -                 | 📜 Supplie                               | ers 🕶 Edi         | it Drawing            | Remove                                                    |                         | Save                      |
| Substructure (2,203)                                                                                 | □ 1                                                                    |                               | 2                                       |                   | Search Patent Markush |                                                           |                         |                           |
| Similarity (6,335)                                                                                   | 287399-36-4                                                            | لا<br>الا                     | 287399-35                               | 5-3               | ×<br>لا               | 78218-02-                                                 | 7                       | ×<br>لا                   |
| Analyze Structure Precision<br>Chemscape Analysis                                                    | H <sup>13</sup> C <sup>13</sup> H<br>H <sup>13</sup> C <sup>13</sup> C | <sup>13</sup> CH <sub>3</sub> |                                         | H <sup>13</sup> C |                       | 1                                                         |                         |                           |
| Visually explore structure<br>similarity with a powerful new<br>tool.<br>Learn more about Chemscape. | C7H8<br>Benzene- <sup>13</sup> C <sub>6</sub> , methyl- <sup>13</sup>  | <sup>3</sup> C-               | <b>C7H8</b><br>Benzene− <sup>13</sup> C | H<br>6, methyl-   |                       | C <sub>7</sub> H <sub>8</sub><br>Benzene- <sup>13</sup> C | , 4-methyl-             | $\bigcirc$                |
| Create Chemscape Analysis                                                                            | Image: 3<br>ReferencesImage: 2<br>Reactions                            | 5<br>Suppliers                | 8<br>References                         | ₿ 4<br>Reactions  | ₩ 7<br>Suppliers      | 3<br>References                                           | <b>丛</b> 4<br>Reactions | 📜 4 Feedback<br>Suppliers |

4. 所得结果均为满足设定需要: 甲基对位的碳为 <sup>13</sup>C。

| ucture Match | CAS Draw ~         Image: Case of the state of the state of the s | ×<br>رجT | ← View: Pa          |
|--------------|----------------------------------------------------------------------------------------------------|----------|---------------------|
|              | Draw or change atoms or bonds.                                                                                                    | ×        | СН                  |
| 11           | Specify Atomic Mass                                                                                                    |          | 0 5                 |
| les Et       | Any Abnormal                                                                                                    |          | ΝΡ                  |
| XR           | 5 • Specific:                                                                                                    |          | Cl <sub>2</sub> Si  |
|              | 14                                                                                                    |          |                     |
|              | OK Cancel                                                                                                    |          |                     |
|              |                                                                                                    |          | $\bigcirc \bigcirc$ |
|              | 4                                                                                                    |          | $\bigcirc \bigcirc$ |
|              | Molecular Formula: C <sub>7</sub> H <sub>8</sub> (92.14)                                                                                                    | 4        | $\bigcirc$          |
|              | с — О + ОК С                                                                                                    | ancel    |                     |

5. 若希望甲基对位的碳原子为<sup>14</sup>C,则输入值 14

| CAS SciFinder                                                                                        | Substances - Enter a que                                            | ery                  |                                           |                             | Edit             | - Q    |
|----------------------------------------------------------------------------------------------------|---------------------------------------------------------------------|----------------------|-------------------------------------------|-----------------------------|------------------|--------|
| ← Return to Home                                                                                     |                                                                     |                      |                                           |                             |                  | /      |
| Structure Match                                                                                      | ♀ Substance                                                         | 6                    | 6 I* Der                                  |                             |                  |        |
| As Drawn (2)                                                                                         | References -                                                        | ₿ Reactions -        | 📜 Supplier                                | s 🕶 Edi                     | it Drawing       | Remove |
| Substructure (585)                                                                                   | 1                                                                   |                      | 2                                         |                             | Search Patent Ma | arkush |
| Similarity (6,335)                                                                                   | 859793-75-2                                                         | ۲<br>۲               | 115760-59-                                | 3                           | R                |        |
| Analyze Structure Precision                                                                          |                                                                     |                      |                                           | 4c 14C 14c                  |                  |        |
| Chemscape Analysis                                                                                   | H <sup>14</sup> C                                                   |                      | H <sup>1</sup>                            | ∥  <br><sup>4</sup> C 14 CH |                  |        |
| Visually explore structure<br>similarity with a powerful new<br>tool.<br>Learn more about Chemscape. | C <sub>7</sub> H <sub>8</sub><br>Toluene- <i>p</i> -C <sup>14</sup> |                      | <b>C7H8</b><br>Benzene− <sup>14</sup> C6, | methyl-                     |                  |        |
| Create Chemscape Analysis                                                                            | ■ 1                                                                 | に<br>この<br>Suppliers | 3<br>References                           | <b>囚</b> 3<br>Reactions     | 📜 3<br>Suppliers |        |
| Filter Behavior                                                                                      |                                                                     |                      |                                           |                             |                  |        |

6. 获得指定原子为 <sup>14</sup>C 的物质。

获取具如下结构特征的物质:

吡啶环中 N 原子的邻位、间位或者对位至少连接一个甲基, 且甲基碳为 <sup>13</sup>C。

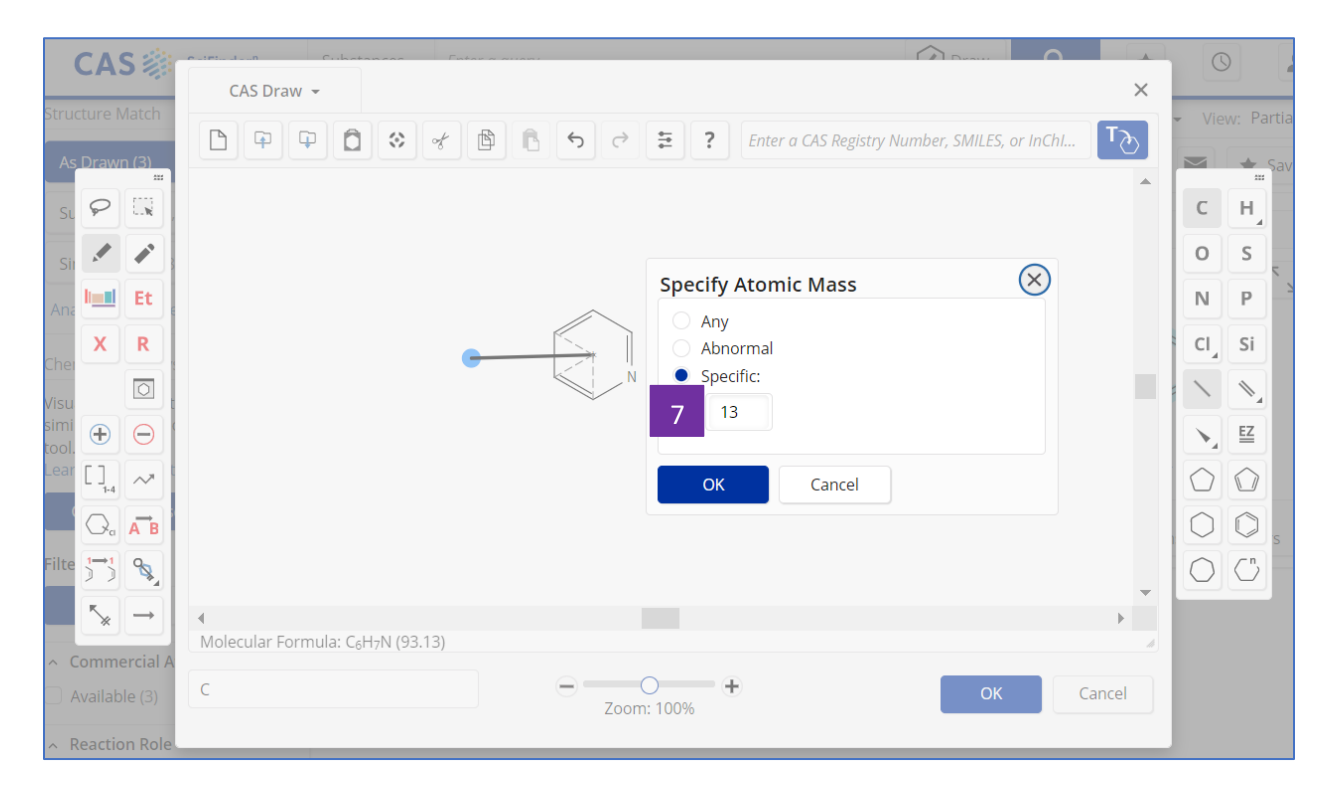

7. 将甲基碳的原子量设置为 13

## 案例

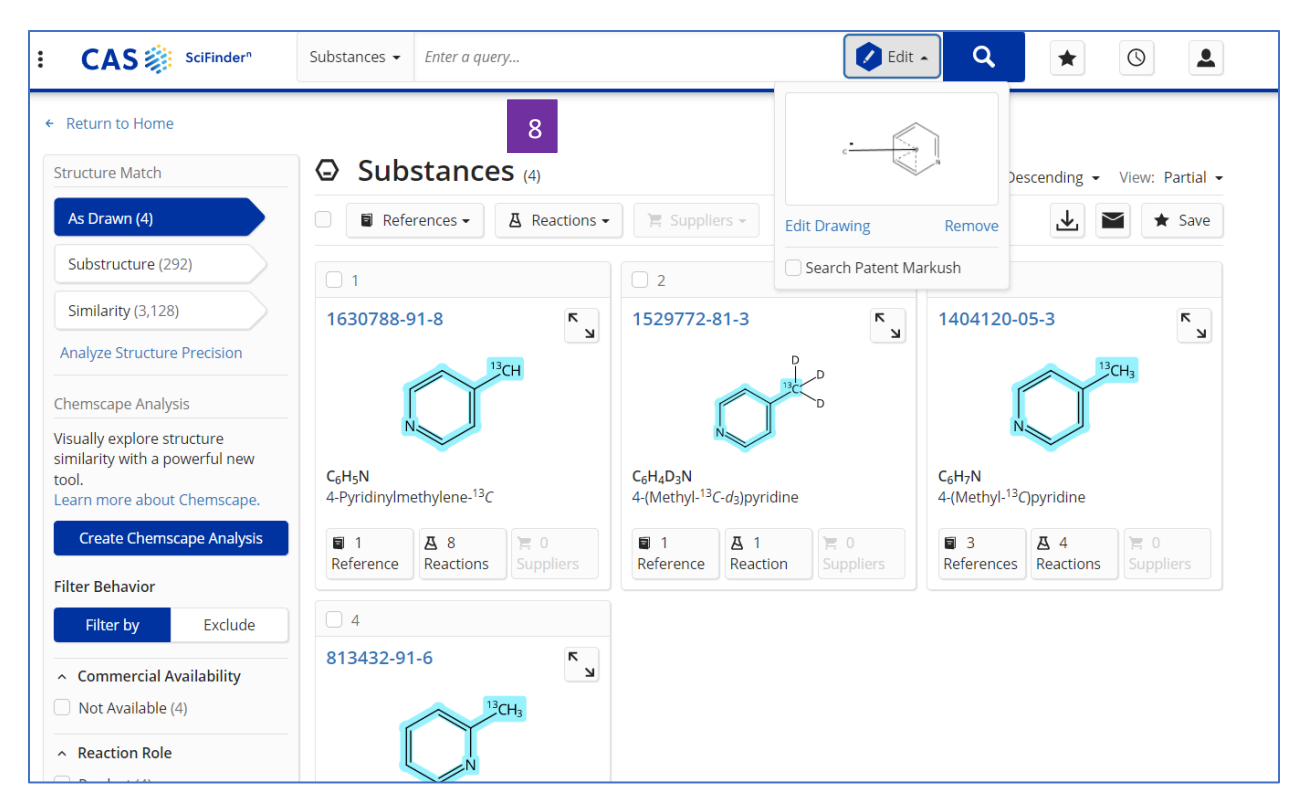

8. 获得满足要求的物质。